## WICHTIG:

Für alle Mutationen bei der Meldestelle AMICUS benötigen Sie die persönliche ID (von der Wohngemeinde ausgestellt) sowie das Passwort (von AMICUS ausgestellt)

Anleitung zur Übernahme eines Hundes bei Amicus

1. Auf die Internetseite www.amicus.ch gehen

2. Eigene ID und Passwort eingeben

3. Benutzerkonto oben links anwählen und Details wählen

4. Scrollen bis zum Abschnitt "Übernahme innerhalb der Schweiz"

5. Bei Hund ganz rechts auf Übernahme klicken

Der Hund ist jetzt bei Ihnen gemeldet und erscheint bei Ihren "eigenen Tieren".